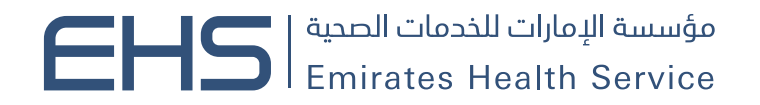

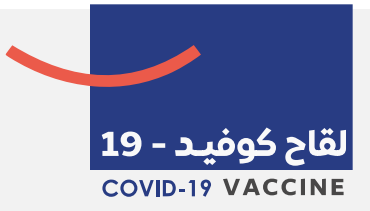

# خدمة حجز فحص كوفيد 19 تطبيق COVID19 EHS

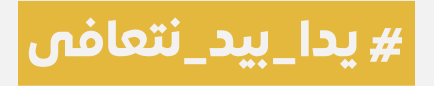

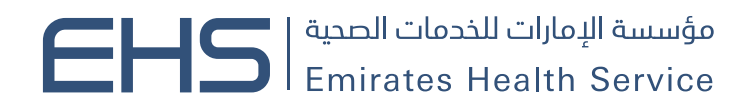

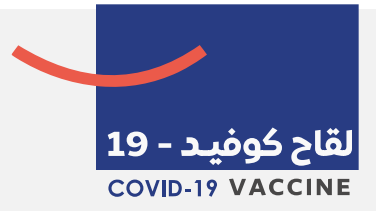

## **Covid19 EHS App – PCR Module**

| 3 | فدمة حجز فحص كوفيد 19                       |
|---|---------------------------------------------|
| 3 | من يمكنه الحجز؟                             |
| 3 | رسوم الخدمة                                 |
| 4 | ما هي خطوات حجز موعد في التطبيق؟            |
| 5 | ماذا تعني رسالة "لا يوجد مواعيد متاحة"      |
| 5 | كيف أعرف إذا تم حجز موعدي بنجاح؟            |
| 5 | أين يمكنني مشاهدة المواعيد الخاصة بي؟       |
| 5 | هل يمكنني إلغاء موعد فحص كوفيد 19 الخاص بي؟ |

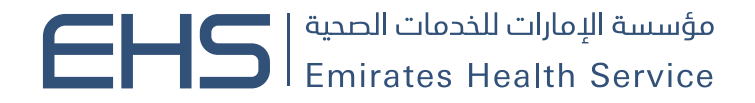

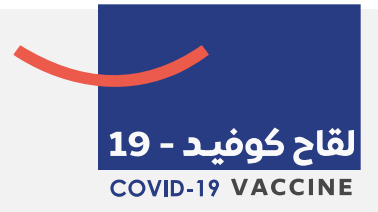

## خدمة حجز فحص كوفيد 19

#### مع تطبيق Covid-19 EHS الذي تم تطويره من قيل مؤسسة الإمارات للخدمات الصحية ، يمكنك بسهولة

حجز موعد فحص كوفيد 19 في الوقت المناسب لك

#### من يمكنه الحجز؟

الفئات التالية مؤهلة للتديم على خدمة فحص كوفيد 19

- المواطنين
- أبناء المواطنات
- أصحاب الهمم
- مواطني مجلس التعاون الخليجي

### رسوم الخدمة

تختلف رسوم خدمة فحص كوفيد 19 حسب الفئة. يتم عرض رسوم الخدمة في وقت تأكيد حجز الموعد ، والذي يمكن مشاهدته من قسم رمز الدخول في التطبيق. يتم قبول المدفو عات في المراكز التي توفر خدمة الفحص.

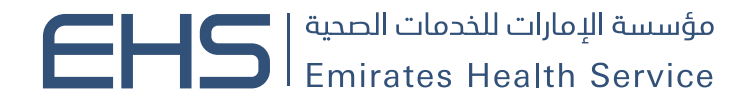

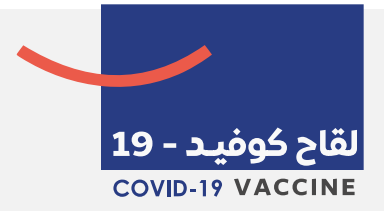

ما هي خطوات حجز موعد في التطبيق؟

يمكنك بسهولة حجز موعد فحص كوفيد 19 من التطبيق باتباع الخطوات البسيطة

- 1. اضغط على حجز فحص كوفيد 19
  - 2. اضغط على حجز موعد
- حدد الموعد المطلوب، والإمارة والمركز الطبي، ثم اضغط بحث لعرض المواعيد المتاحة.
  - 4. اضغط على الموعد المناسب
    - 5. اضغط على التالي
    - 6. اختر الفئة المناسبة
      - 7. ادخل معلوماتك
  - 8. في حالة المجموعة/ عائلة، ادخل كل المعلومات المطلوبة
    - 9. بعد مراجعة كل المعلومات اضغط على "تأكيد"

10 سوف تتلقى كلمة المرور المؤقتة، قم بإدخال كلمة المرور المؤقتة من أجل حجز الموعد

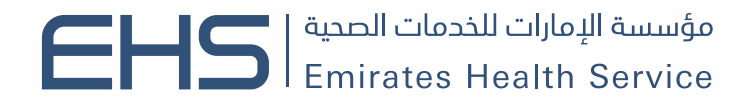

ماذا تعنى رسالة "لا يوجد مواعيد متاحة"

تعني رسائل الخطأ هذه أنه لا توجد مواعيد متاحة للحجز في التاريخ المطلوب.

كيف أعرف إذا تم حجز موعدي بنجاح؟ بعد إدخال كلمة المرور المؤقتة سوف تتلقى رسالة نصية قصيرة للتأكيد وبطاقة موعد سارية ضمن قسم مواعيدي في التطبيق

**أين يمكنني مشاهدة المواعيد الخاصة بي؟** لعرض المواعيد الحالية الخاصة بك يمكنك النقر فوق My Pass من الشاشة الرئيسية للتطبيق.

لعرض المواعيد المسجلة برقم مختلف أو لعرض المواعيد من جهاز محمول مختلف ، يرجى توفير الرقم المطلوب و كلمة المرور المؤقتة.

هل يمكننى إلغاء موعد فحص كوفيد 19 الخاص بى؟

لقاح کوفید - 19 COVID-19 VACCINE

الرجاء اختيار تاريخ أخر.

نعم ، يمكن إلغاء مواعيد فحص كوفيد 19 بالذهاب إلى قسم رمز الدخول في التطبيق. اضغط على السهم المتقاطع لإلغاء الموعد.